# in the second second se

# Dialog G6 – EWK «Feldberechtigungen»

# Inhaltsverzeichnis

| Inh                                                     | altsve                                          | rzeichnis                                      | .2 |  |
|---------------------------------------------------------|-------------------------------------------------|------------------------------------------------|----|--|
| 1.                                                      | Ausgangslage3                                   |                                                |    |  |
| 2.                                                      | Voraussetzungen3                                |                                                |    |  |
| 3.                                                      | Wichtige Hinweise3                              |                                                |    |  |
| 4.                                                      | Nicht Bestandteil dieser 23'er Preview-Version4 |                                                |    |  |
| 5.                                                      | Administrationsberechtigung                     |                                                |    |  |
| 6.                                                      | 6. Konfiguration Feldberechtigung «EWK - Suche» |                                                |    |  |
|                                                         | 6.1                                             | Generell                                       | .6 |  |
|                                                         | 6.2                                             | Konfiguration Suchresultat-Spalten             | .6 |  |
|                                                         | 6.3                                             | Konfiguration Erweiterte Suche und Kurzeingabe | .7 |  |
|                                                         | 6.4                                             | Konfiguration Erweiterte Suche und Kurzeingabe | .8 |  |
| 7. Konfiguration Feldberechtigung «EWK - Detailansicht» |                                                 |                                                |    |  |
|                                                         | 7.1                                             | Generell                                       | .9 |  |
|                                                         | 7.2                                             | Konfiguration Felder der Detailansicht         | .9 |  |

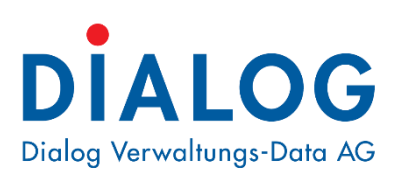

### Dialog Verwaltungs-Data AG

Seebadstrasse 32 • 6283 Baldegg Telefon 041 289 22 22 info@dialog.ch • www.dialog.ch

# 1. Ausgangslage

Bei grösseren Gemeinden/Städten, welche unterschiedliche Anspruchsgruppen an die EWK-Informationen haben, steigt die Nachfrage nach erweiterten Datenschutzmöglichkeiten. Diesem Bedürfnis wird mit der in «Dialog G6» neu verfügbaren EWK-Feldberechtigung Rechnung getragen.

# 2. Voraussetzungen

Damit die Preview der Feldberechtigung verwendet werden kann, sind nachfolgende Voraussetzungen erforderlich:

- 1. Release «Dialog G6.3.23» oder neuer muss installiert sein
- 2. Die notwendigen Berechtigungen müssen gesetzt sein (siehe «Kapitel 5»)
- 3. Die Preview-Ansicht muss mit folgender Linkerweiterung im Browser aufgerufen werden:
  - a. «Dialog G6» im Browser starten und sich anmelden
  - In der Adresszeile den Teil hinter «component=...» mit «component=EwkResidentSearch;sidebar=EwkResidentSearchSidebar» ersetzen.
     Gross-/Kleinschreibweise muss beachtet werden

### 3. Wichtige Hinweise

Die erforderlichen Basisfunktionalitäten sind mit dieser Preview-Version verfügbar, so dass diese neue Ansicht kontrolliert, eingesetzt werden kann.

Ein intensives, internes Testing ist aber noch im Gange. Ebenfalls sind noch unwichtigere Funktionalitäten und Feintunings in Arbeit (siehe «Kapitel 4.»). Diese Arbeiten werden voraussichtlich mit Release «Dialog G6.3.**24**» abgeschlossen werden.

Folgende Hinweise sind zwingend zu beachten:

- Da ein grosser Teil der «Dialog G6»-Kunden diese Feldberechtigungen nicht verwenden werden, erfolgt die Berechtigung nach dem Ausschlussprinzip. Das heisst, erfolgt keine Konfiguration der Feldberechtigung haben alle EWK-Berechtigungsgruppen wie bisher auch, Informationsvollzugriff
- Die EWK-Feldberechtigung wirkt ausschliesslich auf die neue EWK-Such- und Detailansicht. Das heisst, es müssen auch entsprechende funktionale Berechtigungen für die EWK-Berechtigungsgruppen erstellt werden. Ansonsten ist kein wirksamer Schutz gewährleistet. Zum Beispiel kein Zugriff auf Mutationen, Auswertungen, etc. bzw. während der Preview-Phase auch kein Zugriff auf die heutige EWK-Such- und Detailansicht.
- 3. Wir empfehlen dringend, die Chance zu nutzen und die «Dialog G6»-Berechtigungsgruppen zu überarbeiten und wenn möglich zu reduzieren.

Sicherheit ist nur so gut wie man die Konfiguration von Berechtigung im Überblick behält und auch verwalten kann!

# 4. Nicht Bestandteil dieser 23'er Preview-Version

Nachfolgend aufgeführte Themen sind noch in Arbeit und können voraussichtlich mit Release «Dialog G6.3.24» ausgeliefert werden.

In Arbeit bzw. noch fehlend:

- Sidebar Lasche Übersicht, Gebäude- und Verwendungsnachweis
- Sidebar Lasche History
- Sidebar Lasche Debitoren
- Detailansicht Autocomplete Adresse
- Detailansicht Kopfzeile
- Detailansicht Optimierung der Feldanordnung in diversen Subpanels
- Detailansicht VeKa-Auswahldialog
- Detailansicht Amicus-Auswahldialog
- Detailansicht Heimat-Auswahldialog
- Detailansicht Telsearch-Auswahldialog
- Detailansicht UPI-Auswahldialog
- Diverseste Feintuning-Arbeiten

# 5. Administrationsberechtigung

Damit die EWK-Feldberechtigungen verwaltet werden können, muss der/den Administratoren-Berechtigungsgruppe nachfolgende funktionale Berechtigung zugewiesen werden  $\rightarrow$  *Manage* muss selektiert werden

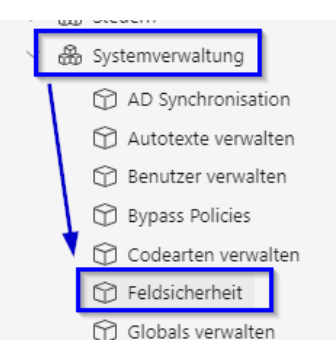

Es muss zwingend darauf geachtet werden, dass ausschliesslich Administratoren-Benutzer:innen diese Berechtigung erhalten. Ansonsten ist natürlich der ganze Schutz wirkungslos.

Meldet sich ein Benutzer danach von «Dialog G6» ab und wieder neu an, sollte er das Konfigurations-«Zahnrad» in der neuen EWK-Ansicht (siehe «Kapitel 2») oben rechts im Inhaltsbereich sehen:

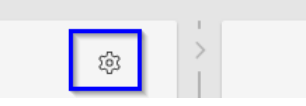

# 6. Konfiguration Feldberechtigung «EWK - Suche»

### 6.1 Generell

Mit der EWK-Feldberechtigung verfolgen wir einen ganzheitlichen Datenschutzansatz. Dies bedeutet:

- Der Schutz erfolgt Server- und Frontend-seitig. Das heisst, es werden nur die Daten via Netzwerk transportiert f
  ür welche die Berechtigungsgruppen des jeweilen Benutzers berechtigt sind
- Die Erweiterte Suche und/oder Such-Kurzeingaben kann zusätzlich geschützt/reduziert werden.

Beispiel: Das Ausblenden der Spalte Nationalität reicht unter Umständen nicht, wenn nicht auch die Kurzeingabe ist Ausländer deaktiviert wird.

• Einzelne Sidebar-Laschen können ausgeblendet werden.

Wie erwähnt (siehe «Kapitel 3») handelt es sich um eine Ausschlussprinzip: Keine Benutzergruppe(n) eingetragen = Vollzugriff

1-N Benutzergruppe(n) eingetragen = Benutzergruppe(n) haben keinen Zugriff auf die entsprechende Information

### 6.2 Konfiguration Suchresultat-Spalten

Klick auf das Konfigurations-«Zahnrad» in der neuen EWK-Ansicht (siehe «Kapitel 5») öffnet den Konfigurations-Dialog:

| ldschirn | n-Berechtigungen se | zen                   |                      |
|----------|---------------------|-----------------------|----------------------|
| Model    | Advanced Search     | Sidebar               |                      |
| ) Einsc  | hränkungen erfolgen | nur für die zugewiese | enen Benutzergruppen |
| Filter   |                     |                       |                      |
|          |                     |                       |                      |
| eld      |                     | nicht sichtbar        | r für                |
| Geburt   | sdatum              |                       | ~                    |
| Geschle  | echt                |                       | ~                    |
| Name     |                     |                       | ~                    |
| Nation   | alität              |                       | ~                    |
| Ort      |                     |                       | ~                    |
| Status   |                     |                       | ~                    |
| Strasse  |                     |                       | ~                    |
| Vornan   | nen                 |                       | ~                    |
|          |                     |                       |                      |
|          |                     |                       |                      |

| Funktion           | Hinweis                                                                                                    |
|--------------------|----------------------------------------------------------------------------------------------------|
| Lasche «Model»     | Ausblendbare Suchresultat-Spalten                                                                                                |
| Filter             | Ermöglicht das schnelle Auffinden spezifischer Felder. Dies ist vor allem bei der Detailansicht mit 200+ Feldern sehr hilfreich. |
| Feld               | Such-Resultatspalte                                                                                                    |
| Nicht sichtbar für | Die zugewiesenen Berechtigungsgruppen sehen diese Spalte nicht                                                                   |

### 6.3 Konfiguration Erweiterte Suche und Kurzeingabe

Klick auf das Konfigurations-«Zahnrad» in der neuen EWK-Ansicht (siehe «Kapitel 5») öffnet den Konfigurations-Dialog:

| siluscrimiti-berechtigungen setz |                                         |  |
|----------------------------------|-----------------------------------------|--|
| Model Advanced Search            | Sidebar                                 |  |
| i) Einschränkungen erfolgen r    | ur für die zugewiesenen Benutzergruppen |  |
| Filter                           |                                         |  |
|                                  |                                         |  |
| eld                              | nicht sichtbar für                      |  |
| Geburtsdatum                     | ~                                       |  |
| Geschlecht                       | ×                                       |  |
| Name                             | ~                                       |  |
| Ort                              | ~                                       |  |
| Rufname                          | ~ ·                                     |  |
| Strasse                          | ~                                       |  |
|                                  |                                         |  |
| lurzeingaben                     |                                         |  |
| eld                              | nicht sichtbar für                      |  |
| aufgelöste Partnerschaft         | ~                                       |  |
| Ehe ungültig                     | ~ ·                                     |  |
| History inkludieren              | × .                                     |  |
| in einentennen Dertennehof       |                                         |  |

| Funktion                      | Hinweis                                                                                                    |
|-------------------------------|----------------------------------------------------------------------------------------------------|
| Lasche «Advanced Se-<br>arch» | Ausblendbare Suchkriterien und Kurzeingaben                                                                                      |
| Filter                        | Ermöglicht das schnelle Auffinden spezifischer Felder. Dies ist vor allem bei der Detailansicht mit 200+ Feldern sehr hilfreich. |
| Feld                          | Erweiterte Suche-Kriterium                                                                                                    |
| Nicht sichtbar für            | Die zugewiesenen Berechtigungsgruppen sehen dieses Erweiterte Suche-Kriterium <i>nicht</i>                                       |
| Kurzeingaben                  |                                                                                                    |
| Feld                          | Kurzeingabe (\$E, \$A, etc.)                                                                                                    |
| Nicht sichtbar für            | Die zugewiesenen Berechtigungsgruppen sehen diese Kurzein-<br>gabe <i>nicht</i>                                                  |

### 6.4 Konfiguration Erweiterte Suche und Kurzeingabe

Klick auf das Konfigurations-«Zahnrad» in der neuen EWK-Ansicht (siehe «Kapitel 5») öffnet den Konfigurations-Dialog:

| Advanced Searc           | h Sidebar                    |                 |  |
|--------------------------|------------------------------|-----------------|--|
| ) Einschränkungen erfolg | gen nur für die zugewiesenen | Benutzergruppen |  |
| ilter                    |                              |                 |  |
|                          |                              |                 |  |
| lebar-Lasche             | nicht sichtbar für           |                 |  |
| Bem. / Notizen           |                              | ~               |  |
| Dateien                  |                              | ~               |  |
| Debitor                  |                              | ~               |  |
| History                  |                              | ~               |  |
| Info                     |                              | ~               |  |
|                          |                              | ~               |  |

| Funktion           | Hinweis                                                                                                    |
|--------------------|----------------------------------------------------------------------------------------------------|
| Lasche «Sidebar»   | Ausblendbare Suchkriterien und Kurzeingaben                                                                                      |
| Filter             | Ermöglicht das schnelle Auffinden spezifischer Felder. Dies ist vor allem bei der Detailansicht mit 200+ Feldern sehr hilfreich. |
| Sidebar-Lasche     | Wie es der Name sagt                                                                                                    |
| Nicht sichtbar für | Die zugewiesenen Berechtigungsgruppen kann diese Sidebar-La-<br>sche nicht sehen                                                 |

# 7. Konfiguration Feldberechtigung «EWK - Detailansicht»

### 7.1 Generell

Wie erwähnt (siehe «Kapitel 3») handelt es sich um eine Ausschlussprinzip: Keine Benutzergruppe(n) eingetragen = Vollzugriff 1-N Benutzergruppe(n) eingetragen = Benutzergruppe(n) haben keinen Zugriff auf die entsprechende Information

### 7.2 Konfiguration Felder der Detailansicht

Klick auf das Konfigurations-«Zahnrad» in der neuen EWK-Ansicht (siehe «Kapitel 5») öffnet den Konfigurations-Dialog:

| Bildschirm-Berechtigunger | n setzen                                  |                     | × |
|---------------------------|-------------------------------------------|---------------------|---|
| Model                     |                                           |                     |   |
| (j) Einschränkungen erfol | gen nur für die zugewiesenen Benutzergrup | pen                 |   |
| Filter                    |                                           |                     |   |
| Beistand / Vertreter      |                                           |                     |   |
| Feld                      | nicht sichtbar für                        | nicht mutierbar für |   |
| Massnahme                 |                                           | ×                   | ~ |
| Massnahme seit            |                                           | ~                   | ~ |
| ZGB-Artikel               |                                           | ~                   | ~ |
| Vertreteradressen         |                                           |                     |   |
| Feld                      | nicht sichtbar für                        | nicht mutierbar für |   |
| Gültig von                |                                           | ~                   | ~ |
| Gütlig bis                |                                           | ~ ] [               | ~ |
| Person                    |                                           | ~ ]                 | ~ |
| Person                    |                                           | ~                   | ~ |
| Zustellanweisung          |                                           | ~                   | ~ |

| Funktion                                          | Hinweis                                                                 |
|---------------------------------------------------|-------------------------------------------------------------------------|
| Lasche «Model»                                    | Ausblendbare Felder                                                     |
| Filter                                            | Ermöglicht das schnelle Auffinden spezifischer Felder.                  |
| Beistand /Vertreter, Vertre-<br>teradressen, etc. | Die diversen Subpanel innerhalb der Detailansicht                       |
| Feld                                              | Detailfelder innerhalb eines Subpanels                                  |
| Nicht sichtbar für                                | Die zugewiesenen Berechtigungsgruppen kann dieses Feld nicht sehen      |
| Nicht mutierbar für                               | Die zugewiesenen Berechtigungsgruppen kann dieses Feld nicht bearbeiten |